## **PROCEDIMENTO PARA PROPOSTA DE PREÇOS**

## - Para efetuar o Download do programa" <u>PROPOSTA DE</u> <u>PREÇOS</u>".

- Criar uma "PASTA DE TRABALHO" a qual sugerimos que formate com o nome:

**Exemplo:** PROPOSTA DE PREÇOS

- Entre no site www.bandeirantes.pr.gov.br do MUNICÍPIO DE BANDEIRANTES-PR.

| 1                  |               |                                       |                       | • 10                      |     |  |
|--------------------|---------------|---------------------------------------|-----------------------|---------------------------|-----|--|
| A.CIDADE - PS      | efeitura - co | MD-19 - TRANSPARÉNCIA EN              | TRE EM CONTATO        | EMPRESA CIDADÃO           | - 🗵 |  |
| λi.                | 2             | s                                     |                       | Nota Fiscal Eletrónica    |     |  |
| <br>               |               | DOCUMENTOS AL Documentos              | Auxiliares flicitação | Licitação                 |     |  |
|                    | vv            | Lictações                             |                       | Atas.de.Abertura          |     |  |
| Nices Pierce Atual |               | 22                                    |                       | Atas de Registro de Preço |     |  |
|                    |               |                                       |                       | Contratos                 |     |  |
|                    |               | 21                                    |                       | Noticias                  |     |  |
|                    |               | NOME DO DOCUMENTO                     | DOWINLOAD             | Perguntas Frequentes      |     |  |
|                    |               | Decreto de Gestores                   | BAIKAR                |                           |     |  |
|                    |               | Comissão de Seleção                   | BAIXAR                |                           |     |  |
|                    |               | Comissão de Monitoramento             | BACKAR                |                           |     |  |
|                    |               | Comissão de Pregoeiros                | BACKAR                |                           |     |  |
|                    |               | Comissão de Seleção – LEI 13019       | BADSAR                |                           |     |  |
|                    |               | Comissão Permanente de Licitação      | BADKAR                |                           |     |  |
|                    |               | ES-Proposta - Programa para Licitação | BAXAR                 |                           |     |  |

Clique em "Empresa/Licitação/Documentos Auxiliares Licitação/Esproposta-Programa para licitações" baixar o arquivo .zip, após baixar o arquivo, abrir o arquivo e executar o programa esproposta.exe

- Aberta a janela, clique em Salvar, e salve esse aplicativo "EsProposta.exe" dentro da pasta PROPOSTA DE PREÇOS que foi criada.

- Após o arquivo salvo Descompactar dentro da pasta criada. Obs. Para descompactar clique com o botão direito do mouse em cima do aplicativo e depois em Sxtract Here, e aparecera o aplicativo EsProposta.exe, conforme desenho abaixo.

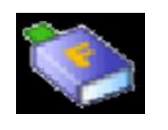

**Es Proposta** 

- RETIRADA E OU SOLICITAÇÃO DA PROPOSTA DE PREÇOS: Entrar no ícone "Licitações" na página inicial do sitio eletrônico Município de Bandeirantes-PR, aparecerá os processos licitatórios a serem realizados e os já realizados. Clicar no processo licitatório de interesse, e abrira o aviso, o edital e a proposta eletrônica ou solicitar através do e-mail <u>licitacao@bandeirantes.pr.gov.br</u>. Após retirada proposta, deverá ser copiada e salva na pasta onde foi salvo o programa EsProposta.exe baixado.

- Para preencher a PROPOSTA DE PREÇOS, Clique em cima do ESprop.exe ( ), o qual abrirá o programa/aplicativo, clique em Arquivo Proposta ... em cima dos 3 pontinhos, abrira aplicativo com o nome do pregão, logo em seguida clique 2 vezes em cima do nome do pregão e aparecera os ITEMs e materiais com uma faixa azul, clique em cima dela e abrira a proposta ( OBS. Se for POR ITEMS e tiver mais de um clicar em cima do respectivo ITEM e ele abrira também), após aberto, devera ser preenchido com valor unitário e marca do produto, após clique em dados do fornecedor preencher os dados solicitados referente a empresa (nome razão social da empresa), depois clique em representante também preencha os dados referente ao representante legal da empresa e por ultimo quadro societário da empresa (cadastrar todos os sócios)

- Em seguida grava a proposta e imprime a mesma, assine e aplique o carimbo padronizado do CNPJ da empresa (Deverá ser inserido no envelope 01 proposta de preço).

- Depois feche o programa, entre novamente na pasta Proposta de Preços, clique com o lado direito do mouse em cima da pasta de proposta enviada por e-mail e já lançada os valores COPIE e salve essa proposta de preferência em PEN-DRIVE ou também pode ser em CD, para nos remeter no dia do abertura e julgamento da licitação através do representante legal da empresa ou junto com os envelopes para lançarmos a proposta de preços no sistema da Prefeitura.

OBS. Qualquer dúvida, favor entrar em contato pelo fone (43) 3542-4525 – ramal 224 – setor de Licitações.